# How to Stay Connected!

DCMS

Counselo

**MARCH 2025** 

NEWSLETT

Below you will find links to assist you with navigating Skyward (official grade book) and Schoology (where most teachers will post assignments, notes, tests/quizzes).

Skyward Log-In Information for Parents/Students: <u>https://www.fortbendisd.com/Page/125475</u>

Schoology Student Information: https://www.fortbendisd.com/Page/119482

Schoology Parent Information: https://www.fortbendisd.com/Page/83209

### What's In This Month's Issue?

- How to Stay Connected!
- DCMS Counseling Team
- Important Dates
- Grading timeline
- Helpful WebsitesDistrict Course
- Verification Window
- Summer School Information
- Counselor Connection
- March Kindness Focus
- SchooLinks Onboarding for Parents and Guardians
- SchooLinks Task and Activities

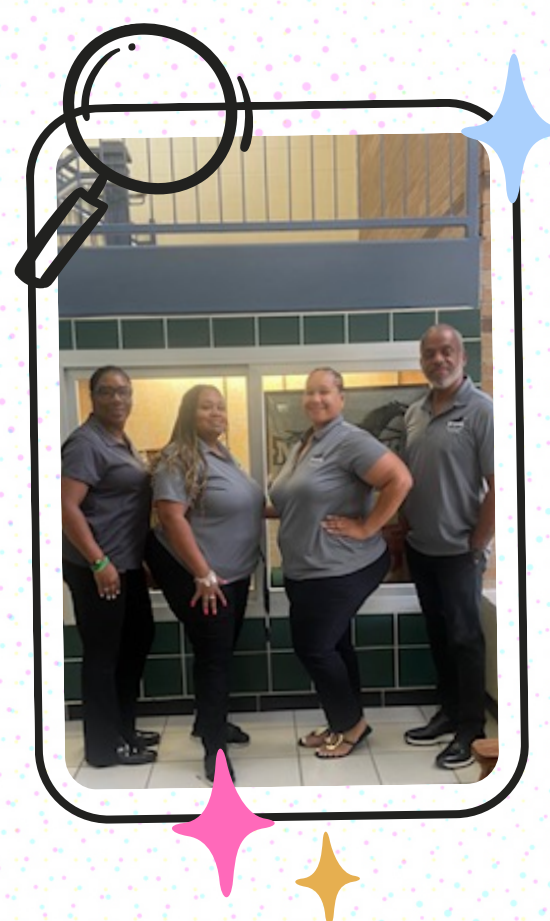

## **DCMS Counseling Team**

Mr. C. Daniels - 6th grade Counselor (LEAD) clayton.daniels@fortbendisd.gov 281-634-6459

Mrs. J. Williams-Pierre - 7th Grade Counselor jessica.williams@fortbendisd.gov 281-634-6229

> Ms. A. Moore - 8th Grade Counselor anitra.moore@fortbendisd.gov 281-634-6430

Mrs. A. Pratt - Counselor's Clerk acquanetta.pratt@fortbendisd.gov 281-634-6355

Find us online at: www.fortbendisd.com/dcms

#### **Important Dates**

March 3rd - 7th - Course Verification Window in Skyward Family Access March 7th -End of Term 3 March 10th - 14th - Spring Break - NO SCHOOL March 31st - Student/Teacher Holiday - NO SCHOOL

#### Secondary Grading Timeline

Term 1

Progress Report 1: 8/30 Progress Report 2: 9/20 Report Card 1: 10/07 **Term 2** Progress Report 3: 11/04 Progress Report 4: 12/02 Report Card 2: 12/20 **Term 3** Progress Report 5: 1/29 Progress Report 6: 2/20 Report Card 3: 3/07 **Term 4** Progress Report 7: 4/04 Progress Report 8: 4/28

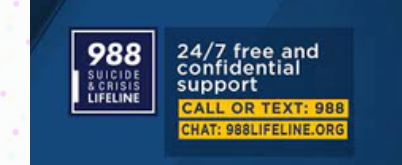

Report Card 2: 5/29

## District Course Verification Window March 3 - 7, 2025

The district course verification window will open in Skyward Family Access March 3 - 7, 2025. This is an opportunity for you to verify that your student's course requests are accurate.
Please review the video below for a step-by-step guide on how to view your student's course requests for the 2025-2026 school year. <u>Please</u> <u>note, courses listed are requests and not an</u> <u>actual schedule.</u>

How to – Course Verification Window Video: <u>Course Request Verification</u>

#### Next Steps:

After reviewing your student's requests, if everything is correct, no follow-up is needed. To correct an error or change a selection:

- Print out the Course Verification report
- Draw a line through the incorrect course
  - Write the correct course beside it
  - Parent and student signature required

Please submit your changes to your current counselor by Friday, March 7th. <u>Changes</u> <u>received after the deadline will not be accepted.</u> Please contact your grade level counselor if you don't have access to a printer at home.

### **Helpful Websites**

Fort Bend ISD Website

Schoology Access for Parents: (Check your student's assignments for each class)

Skyward Family Access: (Access your student's grades, view official forms, progress reports, and report cards)

DCMS Campus Webpage

DCMS Counseling Webpage

FBISD Transportation Page

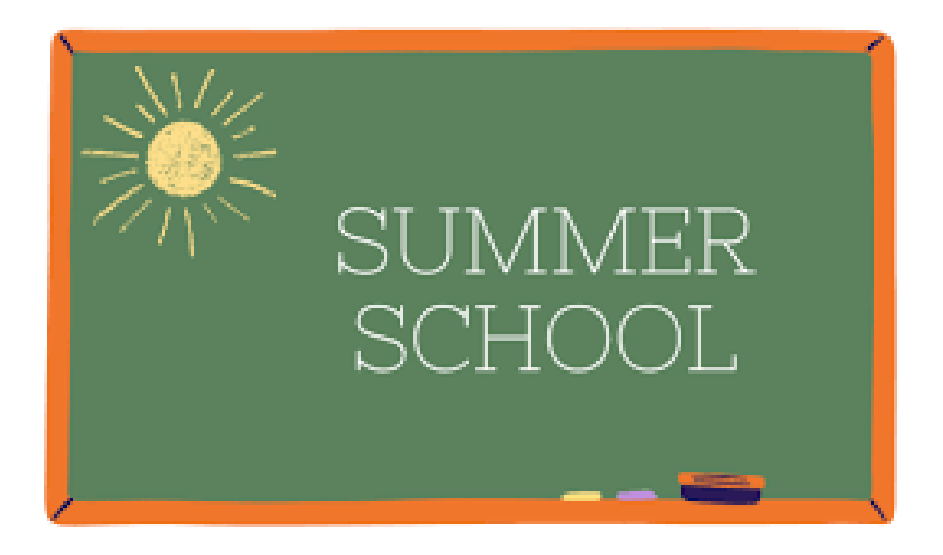

In summer 2025, in response to the needs of our students and families, Fort Bend ISD will be offering a variety of instructional remedial and original credit opportunities for our middle school students (6-8th grades). Original credit coursework (fee based) will be available only for 8th grade students in good standing going into 9th grade. Summer O-LAB (online original credit) and Original Credit will be available at assigned secondary campuses (please consult the High School Summer Programs page for further details).

#### Middle School Credit Recovery Summer School Information

If by the end of the school year, your child's final average is below a 70 in a core class - ELA, Math, Science, or Social Studies, the expectation is that they attend summer school for remedial credit.

Remedial summer school registration will open May 8th – May 30th and will occur through your student's grade level counselor.

Summer School Location: Missouri City Middle School Dates: June 9 - June 26, 2025 Cost: \$200 per course (students may take a maximum of 2 courses) \*\$(125 per course for Reduced Lunch status; \$100 per course for Free Lunch status)

For additional summer school information, please visit the FBISD Summer School website:

https://www.fortbendisd.com/Page/167351

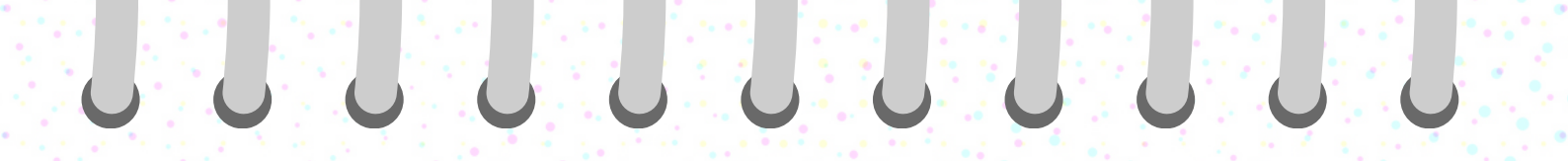

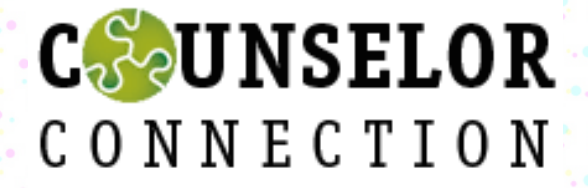

Students, please join your grade level counselor's Schoology Course. All departmental updates & information will be posted in these courses!

6th Grade: X42S-RMN6-5QCGB

7th Grade: 37Q3-PTV6-79MD4

8th Grade: V2V5-QSZK-3BQRP

\*Parents will have view only rights once your student joins the course.

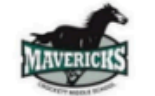

## 2024-2025 Bell Schedule

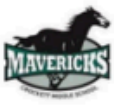

| Regular Bell Schedule<br>Monday/Thursday/Friday |                                                                    |                                                   |                                                                |                                                  |  |  |  |  |
|-------------------------------------------------|--------------------------------------------------------------------|---------------------------------------------------|----------------------------------------------------------------|--------------------------------------------------|--|--|--|--|
| Period                                          | 6 <sup>th</sup> Grade                                              | 7 <sup>th</sup> & 8 <sup>th</sup> Grade           |                                                                |                                                  |  |  |  |  |
| 1                                               | 8:50 - 9:45 (55)                                                   | 8:50 - 9:45 (55)                                  |                                                                |                                                  |  |  |  |  |
| 2                                               | 9:50 - 10:40 (50)                                                  | 9:50 - 10:40 (50)                                 |                                                                |                                                  |  |  |  |  |
| 3                                               | 10:45 - 12:10                                                      | 10:45 - 11:35 (50)                                |                                                                |                                                  |  |  |  |  |
| Lunch                                           | A Lunch                                                            | Passing Period                                    | 11:35 - 11:40                                                  |                                                  |  |  |  |  |
|                                                 | 10:50-11:20 Lunch (30)<br>3 <sup>rd</sup> Period: 11:20-12:10 (50) | 4                                                 | 11:40 - 1:20 (65)                                              |                                                  |  |  |  |  |
| Passing Period                                  | 12:10 - 12:15                                                      | <u>B Lunch</u><br>11:40 – 12:10<br>Lunch (30 min) | <u>C Lunch</u><br>12:15-12:45<br>Lunch (30 min)                | <u>D Lunch</u><br>12:50 – 1:20<br>Lunch (30 min) |  |  |  |  |
| 4                                               | 12:15 – 1:20 (65)                                                  | 4th Period:<br>12:15-1:20 (65)                    | 4 <sup>th</sup> Period:<br>11:40-12:15 (35)<br>12:50-1:20 (30) | 4 <sup>th</sup> Period:<br>11:40-12:45 (65)      |  |  |  |  |
| 5                                               | 1:25 - 2:15 (50)                                                   | 1:25 - 2:15 (50)                                  |                                                                |                                                  |  |  |  |  |
| 6                                               | 2:20 - 3:10 (50)                                                   | 2:20 - 3:10 (50)                                  |                                                                |                                                  |  |  |  |  |
| 7                                               | 3:15- 4:10 (55)                                                    | 3:15- 4:10 (55)                                   |                                                                |                                                  |  |  |  |  |

| Advisory Tue & Wed Schedule<br>Your lunch period may be different on advisory days – Refer to Cafeteria Chart |                               |        |                    |        |                    |        |                    |  |  |
|----------------------------------------------------------------------------------------------------|-------------------------------|--------|--------------------|--------|--------------------|--------|--------------------|--|--|
| Period                                                                                                    | A Lunch                       | Period | <u>B Lunch</u>     | Period | <u>C Lunch</u>     | Period | D Lunch            |  |  |
| 1                                                                                                    | 8:50 - 9:40 (50)              | 1      | 8:50 - 9:40 (50)   | 1      | 8:50 - 9:40 (50)   | 1      | 8:50 - 9:40 (50)   |  |  |
| 2                                                                                                    | 9:45 - 10:30 (45)             | 2      | 9:45 - 10:30 (45)  | 2      | 9:45 - 10:30 (45)  | 2      | 9:45 - 10:30 (45)  |  |  |
|                                                                                                    | 10:35-11:05<br>Lunch (30 min) | 3      | 10:35 - 11:20 (45) | 3      | 10:35 - 11:20 (45) | 3      | 10:35 - 11:20 (45) |  |  |
| 3rd                                                                                                    | 11:10-11:55 (45)              |        | 11:25 - 11:55      | 4      | 11:25-12:00 (35)   | 4      | 11:25 - 12:30 (65) |  |  |
|                                                                                                    |                               |        | Lunch (30 min)     |        | 12:00-12:30        |        |                    |  |  |
| 4                                                                                                    | 12:00 -1:05 (65)              | 4      | 12:00 -1:05 (65)   | П      | Lunch (30 min)     |        | 12:35 - 1:05       |  |  |
|                                                                                                    |                               |        |                    | 4      | 12:35 - 1:05 (30)  | 11 1   | Lunch (30 min)     |  |  |
| Adv                                                                                                    | 1:10-1:40 (30)                | Adv    | 1:10 - 1:40 (30)   | Adv    | 1:10 - 1:40 (30)   | Adv    | 1:10-1:40 (30)     |  |  |
| 5                                                                                                    | 1:45 - 2:30 (45)              | 5      | 1:45 - 2:30 (45)   | 5      | 1:45 - 2:30 (45)   | 5      | 1:45 - 2:30 (45)   |  |  |
| 6                                                                                                    | 2:35 - 3:20 (45)              | 6      | 2:35 - 3:20 (45)   | 6      | 2:35 - 3:20 (45)   | 6      | 2:35 - 3:20 (45)   |  |  |
| 7                                                                                                    | 3:25-4:10 (45)                | 7      | 3:25-4:10 (45)     | 7      | 3:25-4:10 (45)     | 7      | 3:25-4:10 (45)     |  |  |

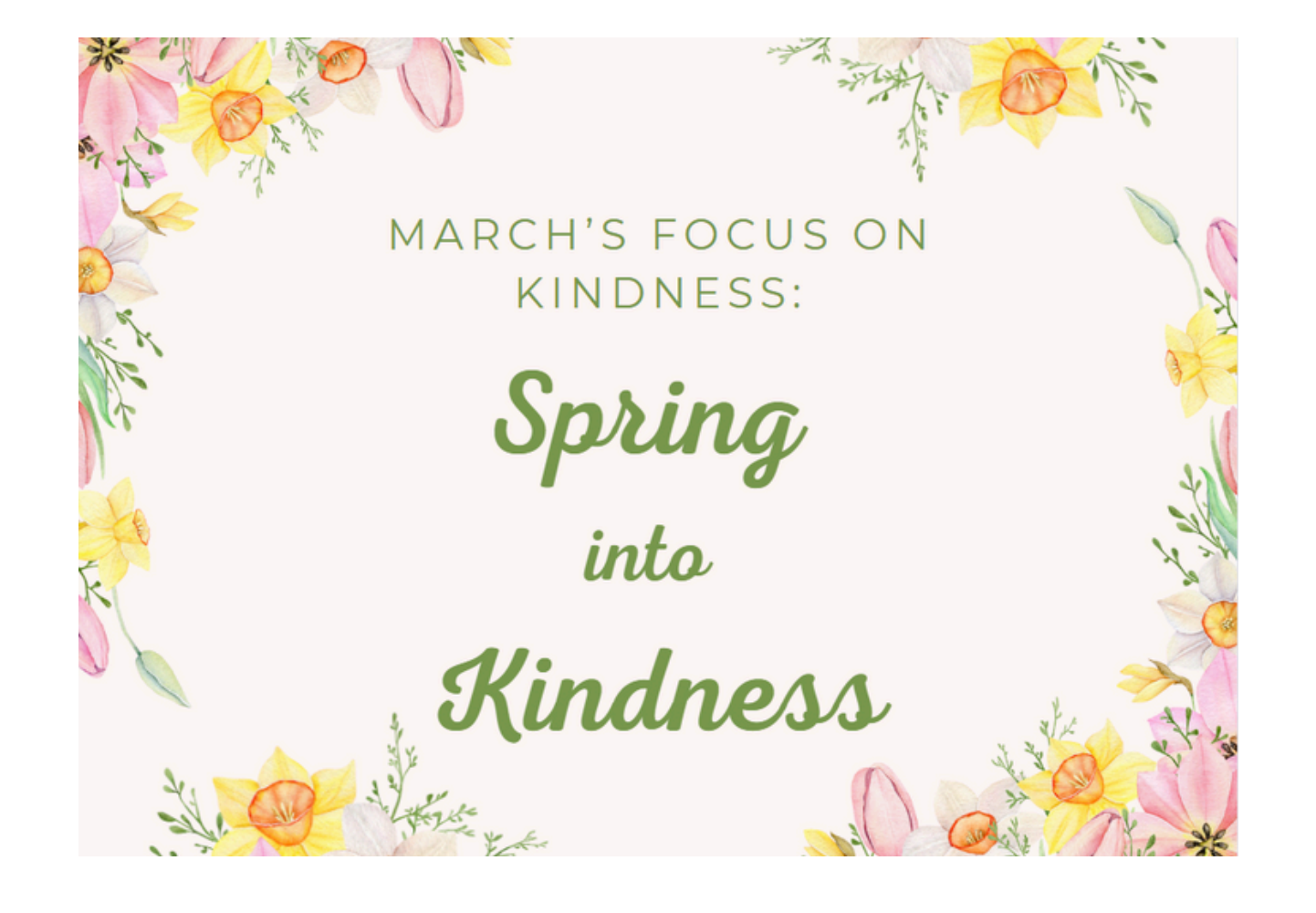

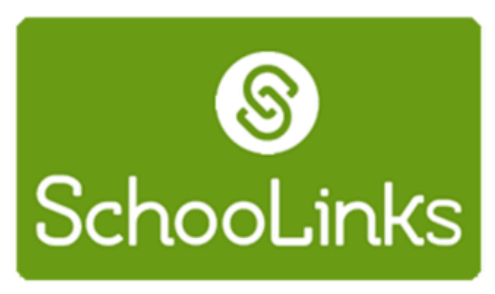

2×

In FBISD, college, career, and military readiness (CCMR) are at the core of our mission and success. College and career readiness means your child has the experience, coursework, and skills to be ready for their next steps after graduation. Whether they go to college, a career, the military, or a technical training program.

We are excited to share that students, families, & counselors have access to SchooLinks, a modern college and career platform, to help with the college planning process.

SchooLinks offers features that allow students to: -Virtually tour colleges, -Search for colleges that meet their needs, -Track community service, -Apply to college and search careers.

# SchooLinks Guide: Onboarding for Guardians

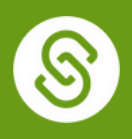

For District-Synced Accounts

### **Getting Started**

Your district has provided your email to SchooLinks so that we can have an account waiting for you. The following instructions will help you log in!

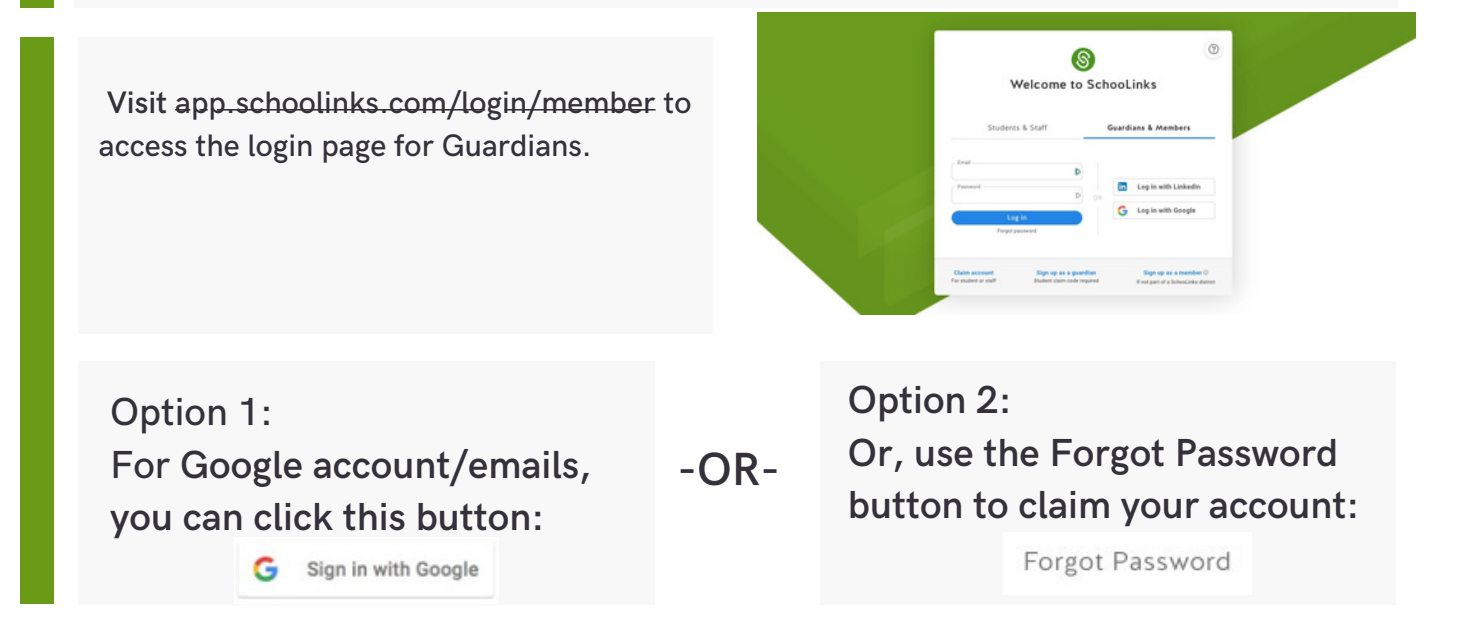

## Welcome to your Guardian Dashboard!

Once you're logged in, you'll see your Guardian Dashboard which includes any associated students determined by your district. If you don't see the right students, please reach out to the district for corrections.

Use the side navigation or click on your student's name to explore other parts of the platform. You can see your student's assessment results, review course plans, and reach out to your student's counselor!

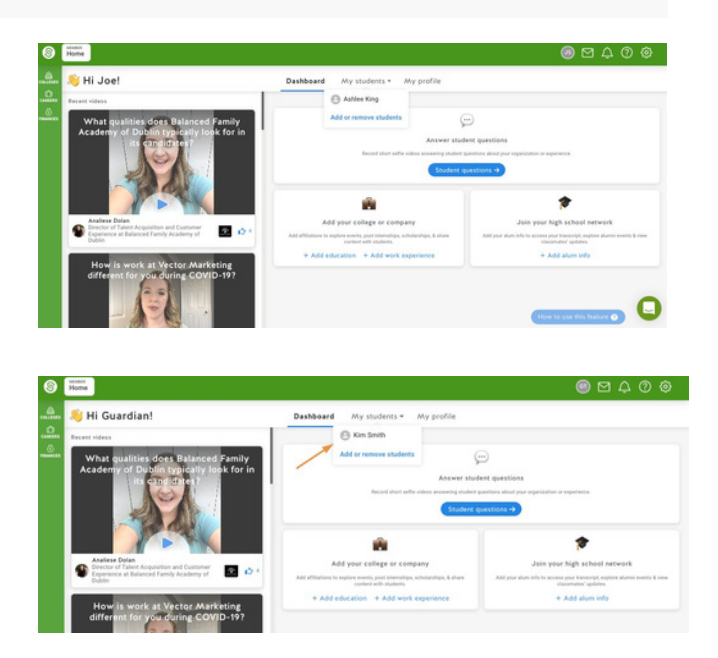

## Guía de SchooLinks: Incorporación de Tutores

Para cuentas sincronizadas del Distrito

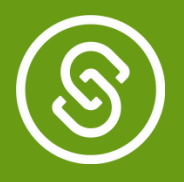

## Empezando

Su distrito ha proporcionado su correo electrónico a SchooLinks para que podamos tener una cuenta esperando por ti. ¡Las siguientes instrucciones lo ayudarán a iniciar sesión!

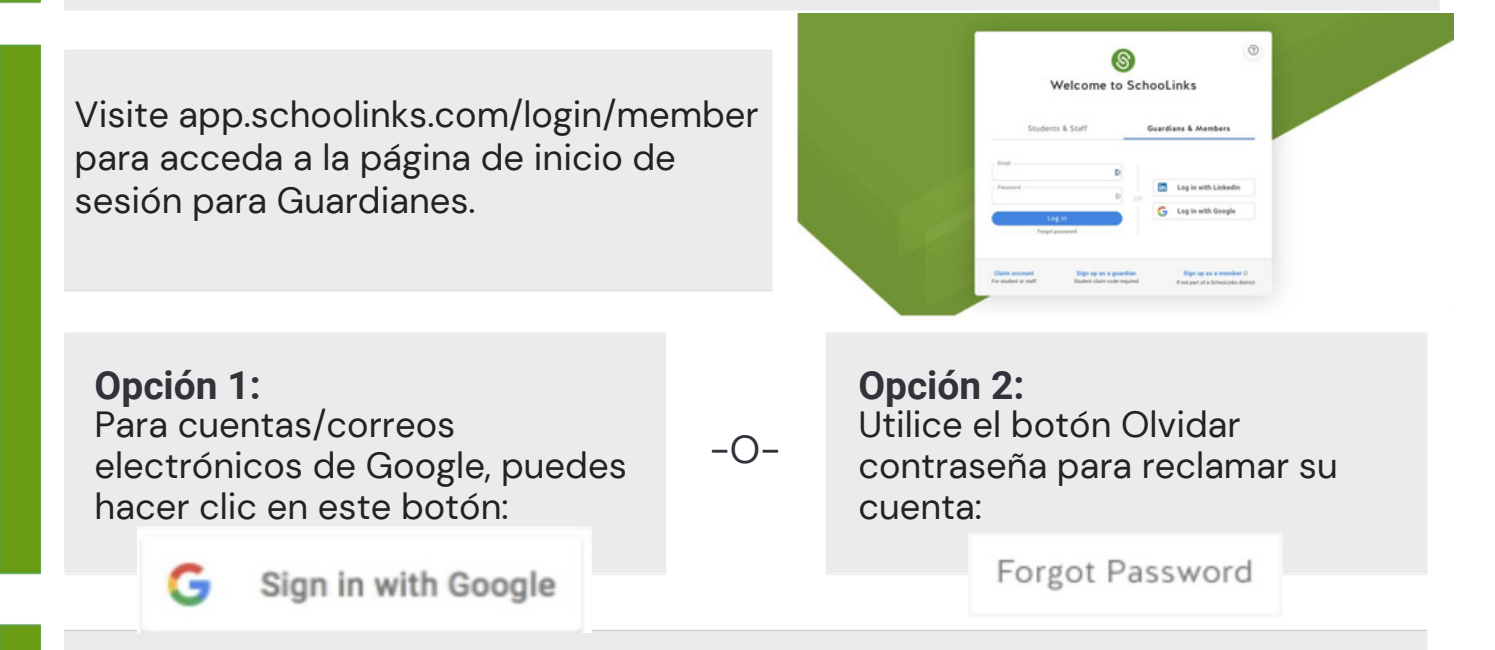

# ¡Bienvenido a su Tablero Guardián!

Una vez que haya iniciado sesión, verá su Guardian Dashboard que incluye cualquier estudiantes asociados determinados por su distrito. Si no ve a los estudiantes correctos, comuníquese con el distrito para correcciones

Utilice la navegación lateral o haga clic en su nombre del estudiante para explorar otras partes de la plataforma. ¡Puede ver la de su estudiante resultados de evaluación, revisión de planes de curso, y comuníquese con el consejero de su estudiante!

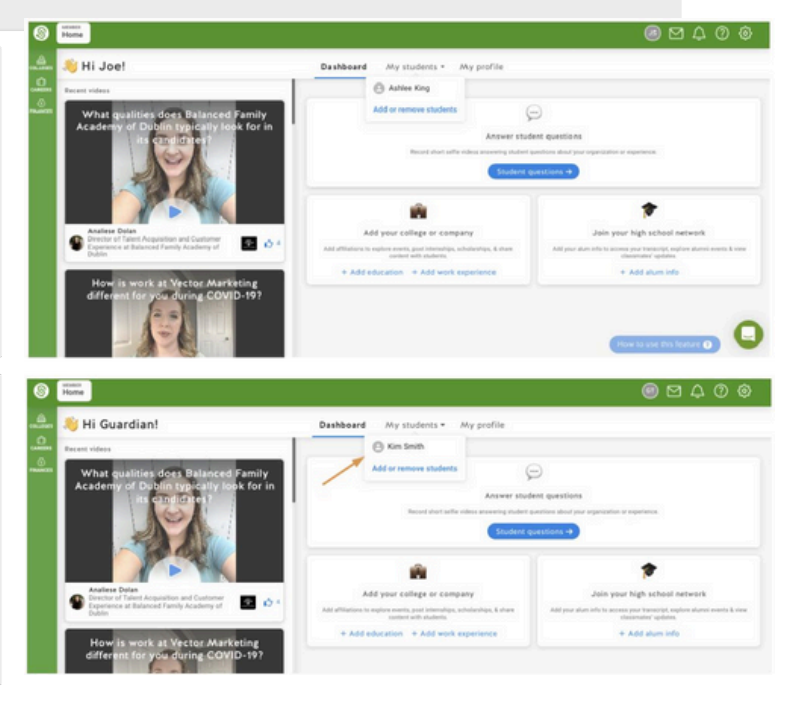

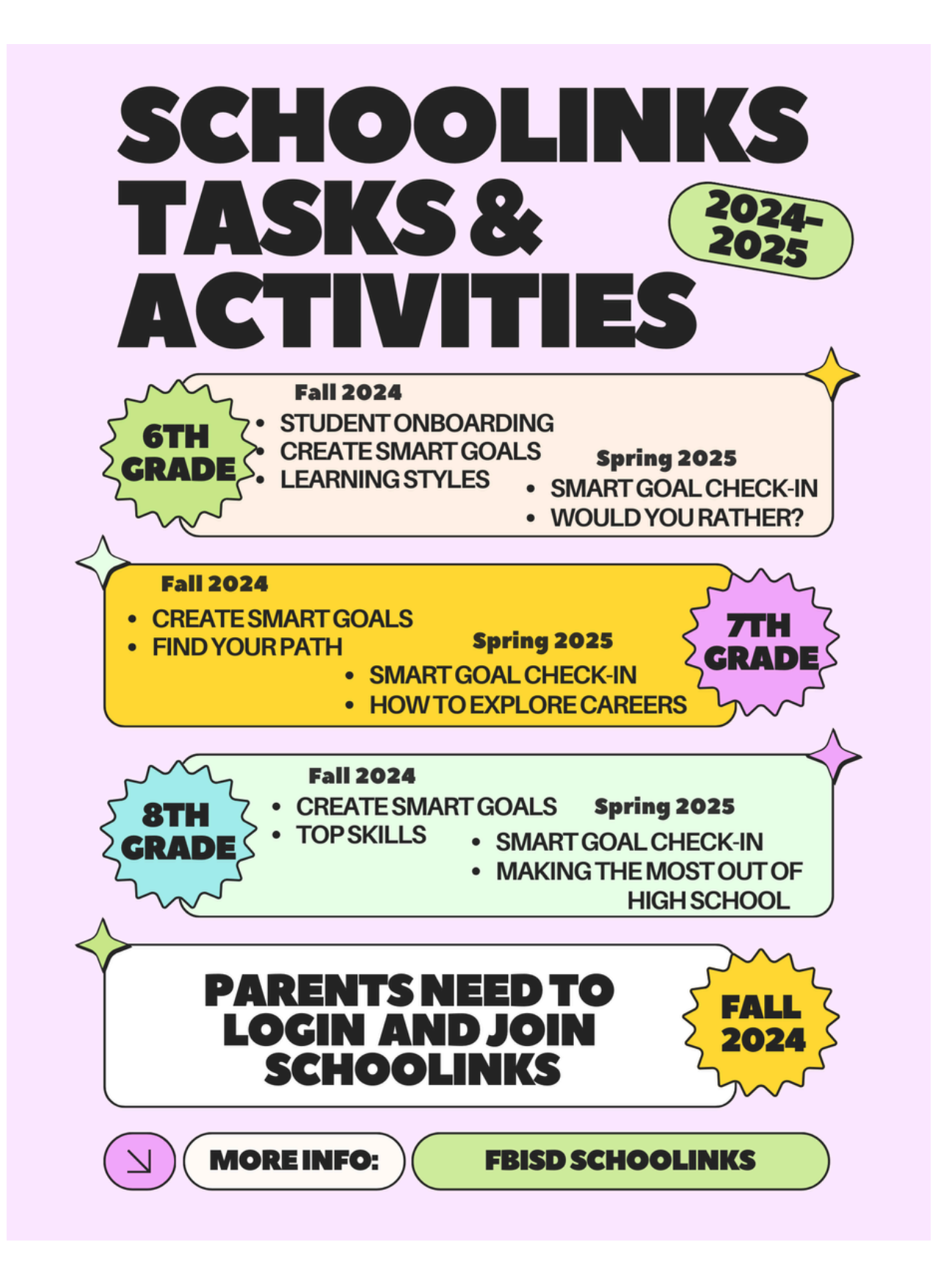